Go to <u>www.dvat.gov.in</u> to download Offline Block for filing return for E-Commerce EC-II and EC-III.

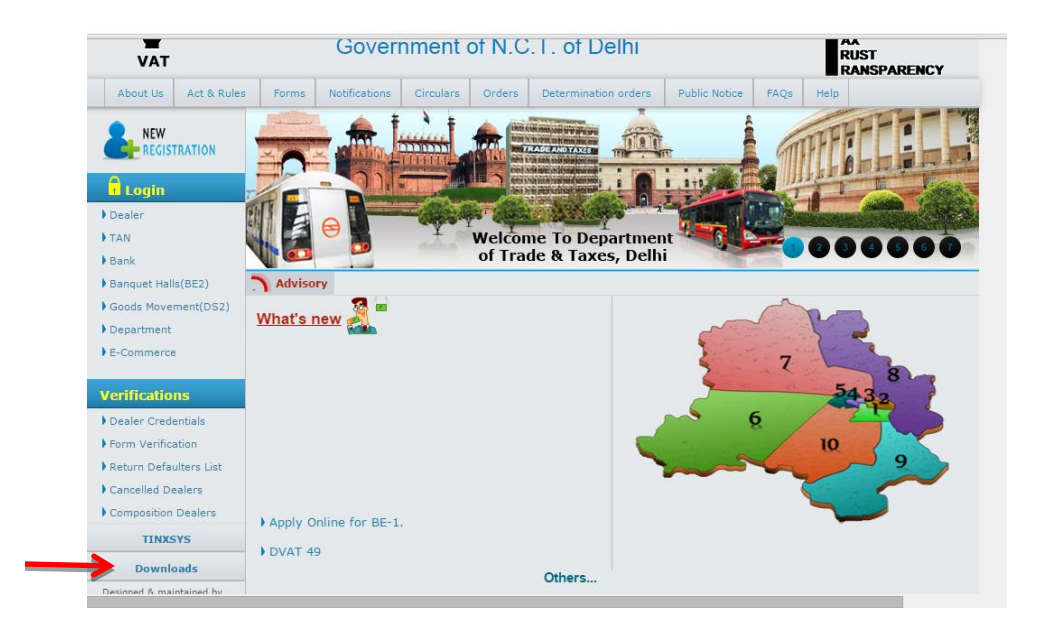

#### a.) Click on the Download tab given on the bottom left side.

#### b.) This will open a page as given below.

| ਕੈਟ                  |        |                      |                 |                  | Home                 | Tender Compla | ints & Sug | gestions    | Contact us             |
|----------------------|--------|----------------------|-----------------|------------------|----------------------|---------------|------------|-------------|------------------------|
| VAT                  |        | Departr<br>Gover     | nent o          | of Tra<br>of N.C | de & Taxes           | i             |            | A<br>R<br>R | X<br>UST<br>ANSPARENCY |
| About Us Act & Rules | Form   | ns Notifications     | Circulars       | Orders           | Determination orders | Public Notice | FAQs       | Help        |                        |
| <b>NEW</b>           | S. No. |                      |                 |                  | Description          |               |            |             | View                   |
| REGISTRATION         |        | NEW                  |                 |                  |                      |               |            |             |                        |
| Login                | 1.     | Offline Block        |                 |                  |                      |               |            |             | Click Here             |
| Dealer               | 2.     | Instruction Sheet f  | or Filing Offli | ine              |                      |               |            |             | Click Here             |
| TAN                  | з.     | Excel Sheet for Off  | fline           |                  |                      |               |            |             | Click Here             |
| Bank                 |        | OLD                  |                 |                  |                      |               |            |             |                        |
| Banquet Halls(BE2)   | 4.     | Offline Block        |                 |                  |                      |               |            |             | Click Here             |
| Goods Movement(DS2)  | 5.     | Instruction Sheet f  | or Filing Offli | ine              |                      |               |            |             | Click Here             |
| E-Commerce           | 6.     | Excel Sheet for Off  | fline           |                  |                      |               |            |             | Click Here             |
|                      |        | OTHERS               |                 |                  |                      |               |            |             |                        |
| Verifications        | 7.     | Services(dll) of off | line block for  | integration      | n in application     |               |            |             | Click Here             |
| Dealer Credentials   |        | Digital Signature    |                 |                  |                      |               |            |             |                        |
| Form Verification    | 8.     | Offline Digital Sign | ing             |                  |                      |               |            |             | Click Here             |
|                      |        |                      |                 |                  |                      |               |            |             |                        |

- c.) Click on Hyper Link button "Click Here" under the New Headingoffline block on S. No. 1.
- d.) It will start a download.
- e.) After download, install the Application by double clicking the setup.exe file. It will start the installation process.
- f.) After installation click on the shortcut icon created on the desktop (Icon image given below).

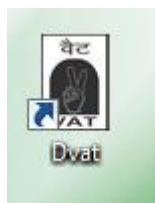

### g.) Enter your Login Id and Click on Sign In button.

| Trade and Tax Department - Login Department of Trade & Taxes |        | × |
|--------------------------------------------------------------|--------|---|
| Gove or NCT or Delhi<br>Login to Online DVAT Site            | : Help |   |
| TIN/Login Id : ECD<br>Sign In<br>Sign/in New Registration    |        |   |
|                                                              |        |   |

#### h.) Download Excel Sheet of Merchant Information

| and Tax | Departme | ent - Main Menu (L | ogged user id             | : ECD1000007)               | And Includes the local division of the local division of the local |
|---------|----------|--------------------|---------------------------|-----------------------------|----------------------------------------------------------------------------------------------------|
| Import  | Export   | ECII and ECIII     | Help<br>Downlo<br>Codific | ad User Manual<br>ation     | of Trade & Taxes                                                                                                    |
|         |          |                    | Format<br>Sample          | ► Sheets                    | Excel Sheet for Form DVAT16 2A<br>Excel Sheet for Form DVAT16 2B<br>Excel Sheet for Form DVAT17 2A<br>Excel Sheet for Form DVAT17 2B<br>Excel Sheet for Form DVAT16 2C and 2D                                                                                                    |
|         |          | Name o             | TIN :<br>f Dealer :       | ECD1000007                  | Excel Sheet for Bill Entry<br>Excel Sheet for Form9 (R6)<br>Excel Sheet for Form9 (R7.5)<br>Excel Sheet for Merchant Info<br>Excel Sheet for return                                                                                                    |
|         |          | Telephon           | Address :<br>e/Mobile :   |                             |                                                                                                    |
|         |          | Dealer Ret         | urn Type :<br>Ward :      | <ul> <li>Monthly</li> </ul> | Quaterly 🔘 Haif Yearly 🔘 Yearly                                                                                                    |

# i.) Download Excel Sheet for ECII /ECIII Return.

| Trade | and Tax | Departm | ent - l | Aain Menu  | (Logge  | d user             | id : ECD1000007)              |   |          |                      |           | -      | - |  |  | . 0 |
|-------|---------|---------|---------|------------|---------|--------------------|-------------------------------|---|----------|----------------------|-----------|--------|---|--|--|-----|
| The   | mport   | Export  | LC.     | r and EChi | , IIC.  | P<br>Down<br>Codif | iload User Manual<br>fication |   | : of     | Trade                | & T       | axe    | s |  |  |     |
|       |         |         |         |            |         | Form               | at                            | • | E        | xcel Sheet for Form  | DVAT16 2A |        |   |  |  |     |
|       |         |         |         |            |         | Samp               | le Sheets                     |   | E        | xcel Sheet for Form  | DVAT16 2B |        |   |  |  |     |
|       |         |         |         |            |         |                    |                               |   | E        | cel Sheet for Form   | DVAT17 2A |        |   |  |  |     |
|       |         |         |         |            |         |                    |                               |   | E        | scel Sheet for Form  | DVAT172B  | and 2D |   |  |  |     |
|       |         |         |         |            |         |                    |                               |   | E        | cel Sheet for Bill F | Intry     |        |   |  |  |     |
|       |         |         |         |            |         |                    |                               |   | E        | xcel Sheet for Form  | 9 (R6)    |        |   |  |  |     |
|       |         |         |         |            |         | TIN :              | ECD1000007                    |   | E        | ccel Sheet for Form  | 9 (R7.5)  |        |   |  |  |     |
|       |         |         |         | Name       | e of De | aler :             |                               |   | E        | seel Sheet for Merc  | hant Info |        |   |  |  |     |
|       |         |         |         |            |         |                    |                               |   | L        | ter Sneet for retur  | <b>n</b>  |        |   |  |  |     |
|       |         |         |         |            | Add     | lress :            |                               |   |          |                      |           |        |   |  |  |     |
|       |         |         |         | Teleph     | one/M   | obile :            |                               |   |          |                      |           |        |   |  |  |     |
|       |         |         |         |            |         |                    |                               |   |          |                      |           |        |   |  |  |     |
|       |         |         |         | Dealer R   | eturn   | Type :             | Monthly                       | 0 | Quaterly | / O Half Yearly      | Ø Yearl   | ly     |   |  |  |     |
|       |         |         |         |            | Ţ       | Ward :             |                               |   |          |                      |           |        |   |  |  |     |
|       |         |         |         |            |         |                    |                               |   |          |                      |           |        |   |  |  |     |
|       |         |         |         |            |         |                    |                               |   |          |                      |           |        |   |  |  |     |
|       |         |         |         |            |         |                    |                               |   |          |                      |           |        |   |  |  |     |
|       |         |         |         |            |         |                    |                               |   |          |                      |           |        |   |  |  |     |

j.) Input the data in both the excel sheets i.e. Merchant info and return in the specified manner.

Excel Sheet of Merchant Info (Illustration only).

| K 🛃 🍯 • (° -                                                | <u> </u>                      |              | Do         | wnload_MerchantIr             | nfo_Entry_Sheet.xls [Compa                 | atibility Mode] - Mic                    | rosoft Excel (Product Activation                                   | n Failed)              |               |                                                         | - ē                                            | βS  |
|-------------------------------------------------------------|-------------------------------|--------------|------------|-------------------------------|--------------------------------------------|------------------------------------------|--------------------------------------------------------------------|------------------------|---------------|---------------------------------------------------------|------------------------------------------------|-----|
| File Home                                                   | Insert Page Layo              | out Formulas | Data R     | eview View                    |                                            |                                          |                                                                    |                        |               |                                                         | _ ② ⊏                                          | - ē |
| Paste<br>↓ Cut<br>↓ Copy ↓<br>↓ Format P<br>Clipboard<br>B4 | Arial<br>B I U -              |              |            | ■ 参· 日<br>■ 建建 建<br>Alignment | a Wrap Text<br>Merge & Center ∽ \$ ▼<br>Fa | ▼<br>% * <sup>4</sup> .0 .00<br>Number 5 | Conditional Format Cell<br>Formatting vas Table v Styles<br>Styles | Insert Delete<br>Cells | Format<br>γ   | utoSum • 20<br>ill • Sort &<br>lear • Filter<br>Editing | k Find &<br>• Select •                         |     |
|                                                             |                               |              |            |                               |                                            |                                          |                                                                    |                        |               |                                                         |                                                |     |
| A                                                           | В                             | С            | D          | E                             | F                                          | G                                        | Н                                                                  | l. I                   | J             | K                                                       | L                                              |     |
| MerchantID                                                  | Deater Type(0-<br>Register,1- | TIN          | PAN        | Name_of_Dealer                | Address_Buliding_Name                      | Address_AreaRoad                         | Address_LocalityMarketing                                          | Address_District       | Address_State | Address_PIN                                             | Customer_Belonging(O<br>Delhi,1-Outside Delhi) | }-  |
| 2 T                                                         | 0                             | Т            | Т          | Т                             | Т                                          | Т                                        | Т                                                                  | Т                      | Т             | 0                                                       | 0                                              |     |
| 123456<br>3                                                 | 0                             | 07020171278  |            | Swan<br>International         | ITO                                        | ITO                                      | Pragati maidan                                                     | New Delhi              | Delhi         | 110002                                                  | 0                                              |     |
| 123457                                                      | 1                             | ]            | QWERT1245K | Swan<br>International         | ITO                                        | ITO                                      | Pragati maidan                                                     | New Delhi              | Delhi         | 110002                                                  | 1                                              |     |
| 5                                                           |                               |              |            |                               |                                            |                                          |                                                                    |                        |               |                                                         |                                                |     |
| 7 8                                                         |                               |              |            |                               |                                            |                                          |                                                                    |                        |               |                                                         |                                                |     |
| 9<br>10                                                     |                               |              |            |                               |                                            |                                          |                                                                    |                        |               |                                                         |                                                |     |
| 11<br>12                                                    |                               |              |            |                               |                                            |                                          |                                                                    |                        |               |                                                         |                                                |     |
| 13                                                          |                               |              |            |                               |                                            |                                          |                                                                    |                        |               |                                                         |                                                |     |
| 15                                                          |                               |              |            |                               |                                            |                                          |                                                                    |                        |               |                                                         |                                                |     |
| 17                                                          |                               |              |            |                               |                                            |                                          |                                                                    |                        |               |                                                         |                                                |     |
| 19                                                          |                               |              |            |                               |                                            |                                          |                                                                    |                        |               |                                                         |                                                |     |
| 21                                                          |                               |              |            |                               |                                            |                                          |                                                                    |                        |               |                                                         |                                                |     |
| 23                                                          |                               |              |            |                               |                                            |                                          |                                                                    |                        |               |                                                         |                                                |     |
| 24                                                          |                               |              |            |                               |                                            |                                          |                                                                    |                        |               |                                                         |                                                |     |
| 20                                                          |                               |              |            |                               |                                            |                                          |                                                                    |                        |               |                                                         |                                                |     |
| 28                                                          |                               |              |            |                               |                                            |                                          |                                                                    |                        |               |                                                         |                                                |     |
| Mercha                                                      | antInfo 🖉                     |              |            |                               |                                            |                                          |                                                                    | 1                      |               |                                                         |                                                | ►   |
| Ready                                                       |                               |              |            |                               |                                            |                                          |                                                                    |                        |               | I I I I I I I I I I I I I I I I I I I                   | 89%                                            |     |

### Excel Sheet of Return (Illustration only).

| 🗶   🛃 🍠 • (                                  | ≥ - 🔯   =              |                           |                            | Downloa                              | d_Return_E                 | ntry_Sheet.xls            | [Compatil | bility Mode]    | - Micros                | oft Excel (Prod             | uct Activation Fa                | iled)    |               |                                     |                          |                 | - (   | F XX   |
|----------------------------------------------|------------------------|---------------------------|----------------------------|--------------------------------------|----------------------------|---------------------------|-----------|-----------------|-------------------------|-----------------------------|----------------------------------|----------|---------------|-------------------------------------|--------------------------|-----------------|-------|--------|
| File Ho                                      | me Insert              | Page Layou                | it Formulas Data           | Review                               | View                       |                           |           |                 |                         |                             |                                  |          |               |                                     |                          | ć               | s 🕜 a | - # 23 |
| Paste<br>Clipboard                           | mat Painter B          | ial<br>I <u>I</u> −<br>Fo | • 10 • A A • ≣             | = =   *<br>= =   #<br>A              | マーロー<br>注意 国 I<br>lignment | Vrap Text<br>Verge & Cent | er * \$ * | • % •<br>Number | ▼<br>00, 00,<br>00, 00, | Conditional<br>Formatting ~ | Format Cell<br>as Table - Styles | Insert ( | Delete Format | ∑ AutoSum<br>Fill ▼<br>Clear ▼<br>E | Sort & Fi<br>Filter + Se | nd &<br>elect * |       |        |
| G11                                          | • (                    | f <sub>x</sub>            |                            |                                      |                            |                           |           |                 |                         |                             |                                  |          |               |                                     |                          |                 |       | ^      |
| A<br>1 Merchant                              | B<br>ID Form_Type      | C<br>TaxType              | D<br>Amount(Excluding Tax) | E<br>Rate                            | F                          | G                         | Н         |                 | J                       | k                           | ( L                              | M        | N             | 0                                   | P                        | Q               | R     |        |
| 2<br>3 123456<br>4 123456<br>5 123456        | ECII<br>ECII<br>ECII   | VAT<br>VAT<br>VAT         |                            | 1000 5.00<br>1000 12.50<br>1000 1.00 | )<br>)<br>)                |                           |           |                 |                         |                             |                                  |          |               |                                     |                          |                 |       |        |
| 6 123456<br>7 123457<br>8 123457<br>9 123457 | ECII<br>ECIII<br>ECIII | VAT<br>CST<br>CST         |                            | 1000 0.00<br>1200 2.00<br>1300 24.00 | )<br>)<br>)                |                           |           |                 |                         |                             |                                  |          |               |                                     |                          |                 |       |        |
| 10<br>11<br>12                               | EGII                   | 031                       |                            | 1400 27.0                            |                            |                           | ]         |                 |                         |                             |                                  |          |               |                                     |                          |                 |       |        |
| 13<br>14<br>15                               |                        |                           |                            |                                      |                            |                           |           |                 |                         |                             |                                  |          |               |                                     |                          |                 |       | =      |
| 17<br>18<br>19                               |                        |                           |                            |                                      |                            |                           |           |                 |                         |                             |                                  |          |               |                                     |                          |                 |       |        |
| 20<br>21<br>22                               |                        |                           |                            |                                      |                            |                           |           |                 |                         |                             |                                  |          |               |                                     |                          |                 |       |        |
| 23<br>24<br>25<br>26                         |                        |                           |                            |                                      |                            |                           |           |                 |                         |                             |                                  |          |               |                                     |                          |                 |       |        |
| 27<br>28<br>29                               |                        |                           |                            |                                      |                            |                           |           |                 |                         |                             |                                  |          |               |                                     |                          |                 |       |        |
| Ready Ready                                  | turn / 🕲 /             |                           |                            |                                      |                            |                           |           |                 |                         |                             |                                  |          |               |                                     | □ □ 100'                 | » —             |       | +      |

# k.) Then Click on Import and Export EC-II and EC-III

| 蘭 Trad | e and Tax | Departmer | ent - Main Menu (Logged user id : ECD100007)                          |       |
|--------|-----------|-----------|-----------------------------------------------------------------------|-------|
| File   | Import    | Export    | ECII and ECIII Help                                                   |       |
|        |           |           | Import and Export ECII and ECIII                                      |       |
|        |           |           | Department of frade & faxes                                           |       |
|        |           |           | Govt. of NCT of Delhi                                                 |       |
|        |           |           |                                                                       |       |
|        |           |           |                                                                       |       |
|        |           |           |                                                                       |       |
|        |           |           |                                                                       |       |
|        |           |           | TIN: ECD100007                                                        |       |
|        |           |           | Name of Dealer :                                                      |       |
|        |           |           |                                                                       |       |
|        |           |           | Address :                                                             |       |
|        |           |           | Telephone/Mobile :                                                    |       |
|        |           |           |                                                                       |       |
|        |           |           | Dealer Return Type : Monthly Quaterly Haif Yearly I Haif Yearly       |       |
|        |           |           | Ward :                                                                |       |
|        |           |           |                                                                       |       |
|        |           |           |                                                                       |       |
|        |           |           |                                                                       |       |
|        |           |           |                                                                       |       |
|        |           |           |                                                                       |       |
|        |           |           |                                                                       |       |
|        |           |           |                                                                       |       |
|        |           |           | BOERAOLR<br>SUSTEME Designed, developed & managed by Endeavour System | ems   |
|        |           |           | besigned, developed & managed by Endeavour Syste                      | 1123  |
|        | 6         |           |                                                                       | No 12 |

# I.) This will open a New Window.

| Cli | Trade and Tax Department - ECII & ECIII        | partment of Trade & Taxes<br>Govt. of NCT of Delhi                       | x |
|-----|------------------------------------------------|--------------------------------------------------------------------------|---|
|     |                                                | Financial Year : * Select   Tax Period : * Select   Form Type : * Select |   |
|     | Attach the Excel for Merchant Information: $*$ |                                                                          |   |
|     | Attach the Excel for Return: *                 |                                                                          |   |
|     | Import Advance Import Expo                     | ort to Notepad                                                           |   |
|     |                                                |                                                                          |   |

## m.) Select Financial Year, Tax Period and Form Type.

|                                           |                   | SVE. OF NET OF | Deini                 |             |              |  |
|-------------------------------------------|-------------------|----------------|-----------------------|-------------|--------------|--|
|                                           | Financial Year    | * 2015-16      | Tax Period : * Select | ← Form Type | : * Select - |  |
| Attach the Excel for Merchant Information | on: *             | Select         |                       |             |              |  |
| Attach the Excel for Return:              | Export to Notenad |                |                       |             |              |  |
|                                           |                   |                |                       |             |              |  |
|                                           |                   |                |                       |             |              |  |
|                                           |                   |                |                       |             |              |  |
|                                           |                   |                |                       |             |              |  |
|                                           |                   |                |                       |             |              |  |
|                                           |                   |                |                       |             |              |  |
|                                           |                   |                |                       |             |              |  |
|                                           |                   |                |                       |             |              |  |
|                                           |                   |                |                       |             |              |  |
|                                           |                   |                |                       |             |              |  |
|                                           |                   |                |                       |             |              |  |

| Trade and Tax Department - ECII & ECIII      | partment of Trade & Taxes                                                  |
|----------------------------------------------|----------------------------------------------------------------------------|
| Attach the Excel for Merchant Information: * | Financial Year : * 2015-16 Tax Period : * First Quarter Form Type : * ECII |
| Attach the Excel for Return: *               | Select                                                                     |
|                                              |                                                                            |

#### n.) Browse both file (Merchant Information and Return) of Excel Sheet.

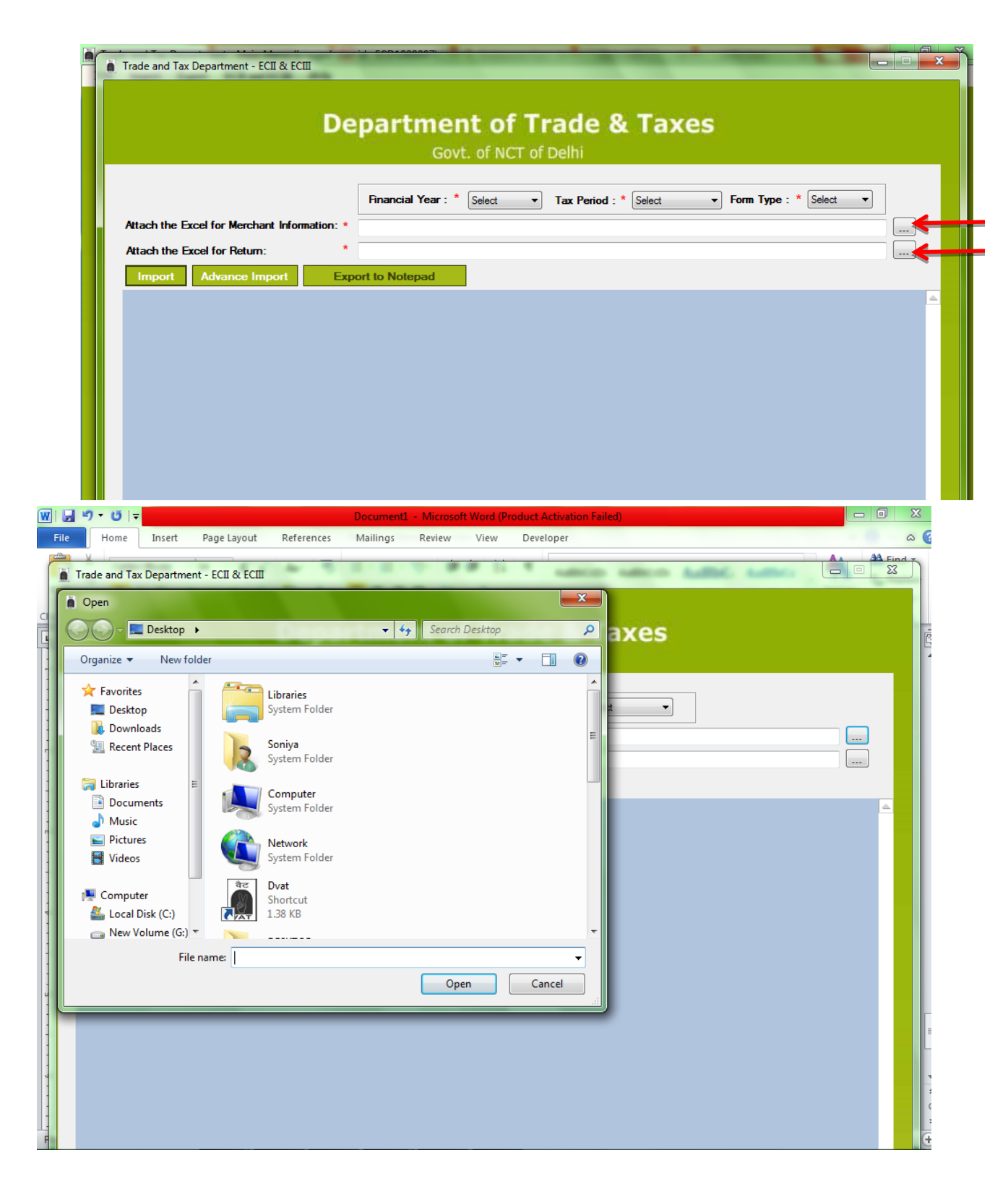

o.) Click on Import Button, this will check the file for in built validation on successful validation check export to notepad button will be enabled.

|                                        | Department<br>Govt. | of Irade &             | Taxes                |          |
|----------------------------------------|---------------------|------------------------|----------------------|----------|
|                                        | Financial Year : *  | elect   Tax Period : * | Select   Form Type : | * Select |
| Attach the Excel for Merchant Informat | lion: *             |                        |                      |          |
| Attach the Excel for Return:           | *                   |                        |                      |          |
| Import Advance Import                  | Export to Notepad   |                        |                      |          |
|                                        |                     |                        |                      |          |
|                                        |                     |                        |                      |          |
|                                        |                     |                        |                      |          |

p.) Click on "Export to Notepad" button.

- a. When click on "Export to Notepad" button open dialog box and display Alert message.
- **b.** Click on OK button.

|          |                        |                                       | De         | partment of Trade 9. Taxee                                              |                       |
|----------|------------------------|---------------------------------------|------------|-------------------------------------------------------------------------|-----------------------|
|          |                        |                                       | De         | epartment of fraue & faxes                                              |                       |
|          |                        |                                       |            | Govt. of NCT of Delhi                                                   |                       |
|          |                        |                                       |            |                                                                         |                       |
|          |                        |                                       |            | Financial Year : * 2015-16 - Tax Period : * First Quarter - Form Type : | * ECIII -             |
| Attacht  | ha Ercal for M         | lombant lefo                          | mation · · |                                                                         |                       |
| Allacin  | He LACEITON N          |                                       | manon.     | C:\Users\Soniya\Desktop\Download_MerchantInfo_Entry_Sheet.xls           |                       |
| Attach t | he Excel for F         | Return:                               | *          | C:\Users\Soniya\Desktop\Download_Return_Entry_Sheet.xls                 |                       |
| Impo     | Advan                  | ce Import                             | Eve        | port to Notepad                                                         |                       |
|          |                        |                                       |            |                                                                         |                       |
| Merch    | antInfo                |                                       |            |                                                                         |                       |
|          |                        | Deater                                |            | Alert                                                                   |                       |
| S.No.    | MerchantID             | Type(0-<br>Register,1-<br>Unregister) | TIN        | s_AreaRoad A                                                            | ddress_LocalityMarket |
| 1        | 1122445                | 0                                     | 07020171   | **Please do not alter file name generated by the system .               | 0                     |
| 2        | 1122446                | 1                                     |            | ita                                                                     | o                     |
| Retur    | n                      |                                       | _          |                                                                         |                       |
|          | an and a second second | Form Type                             | TaxType    | OK Sinancial                                                            | Year                  |
| S.No.    | merchantib             |                                       |            |                                                                         |                       |

#### q.) Save the .txt file.

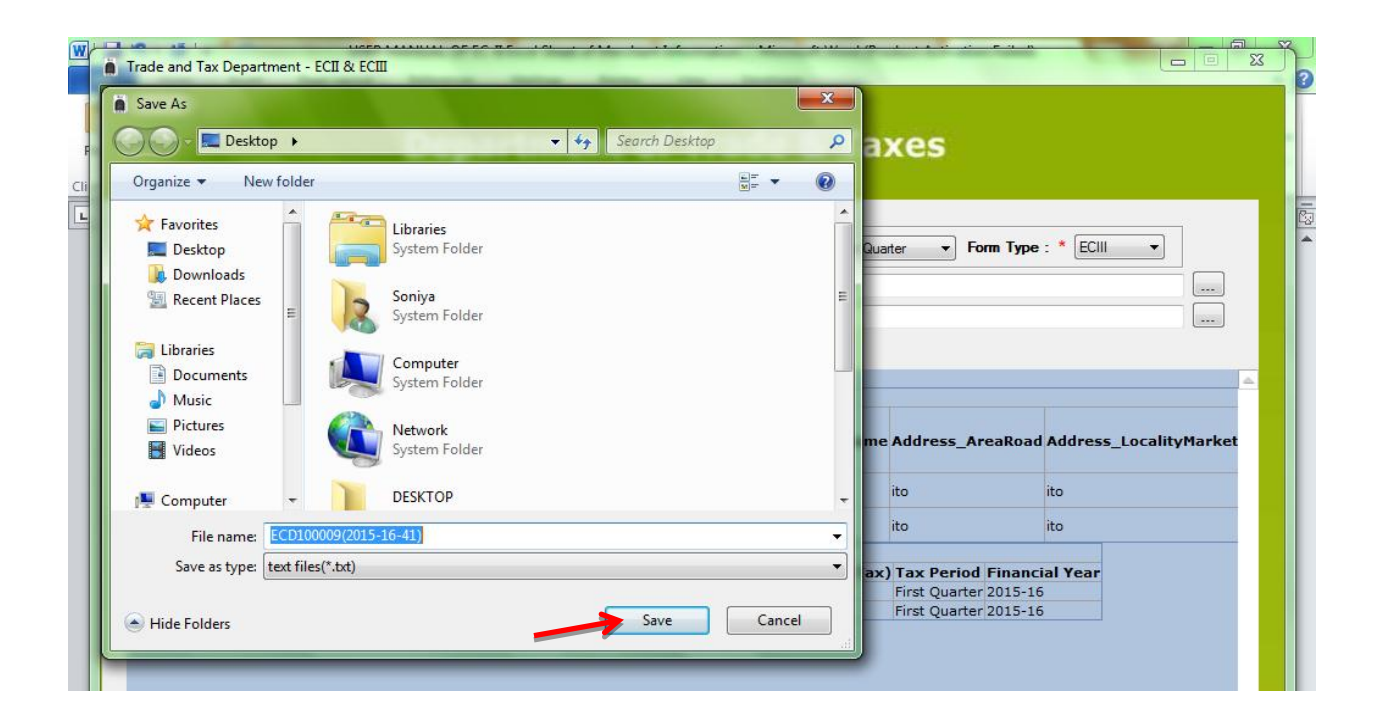

#### r.) This will open a Notepad file, Ignore and close this file.

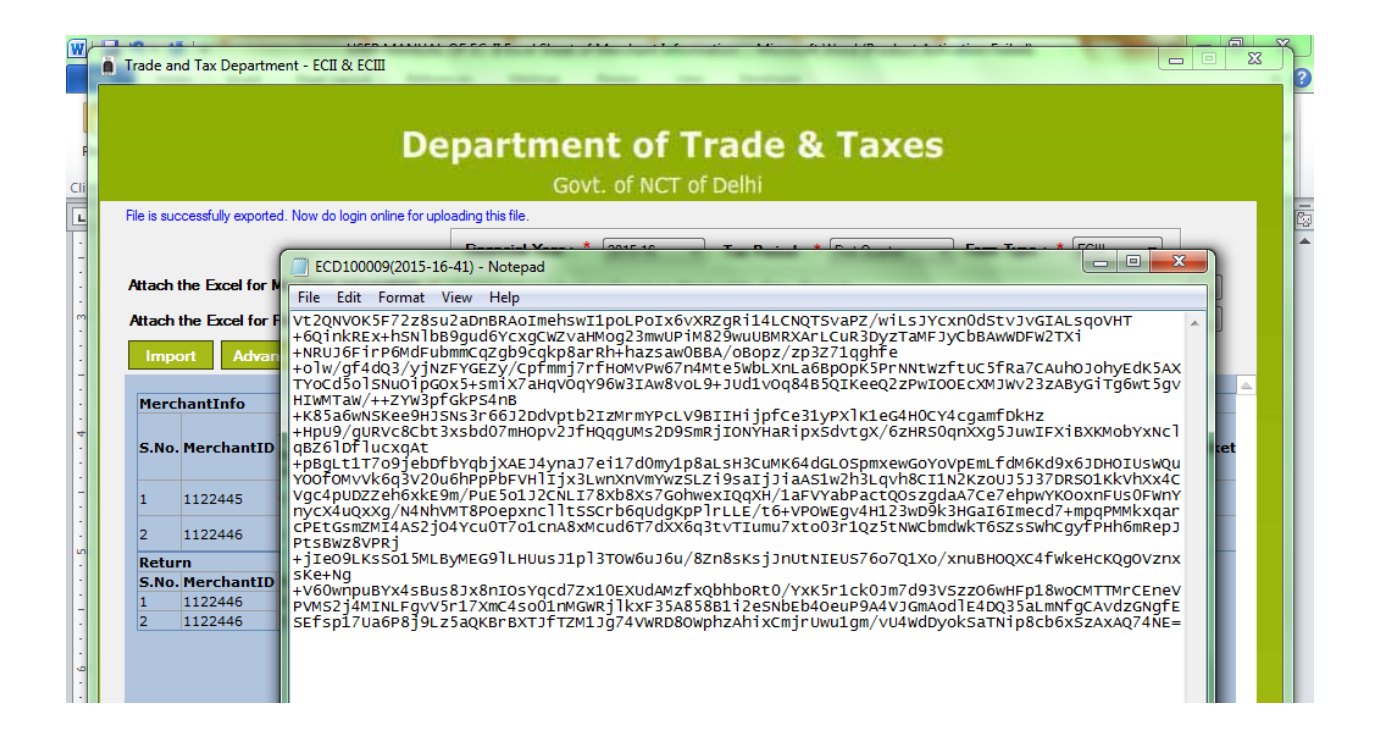

Now Login on <u>www.dvat.gov.in</u> with your E-Commerce return Id.

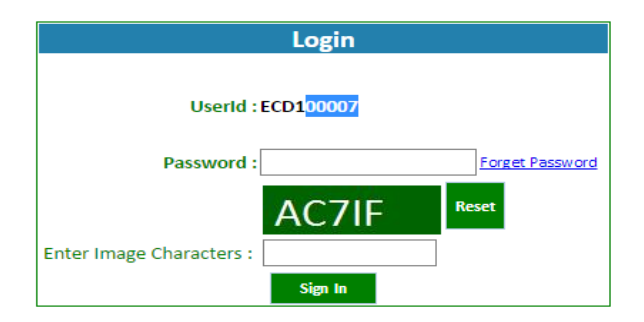

# s.) Click on "Upload Offline Data" in the E-Commerce Menu.

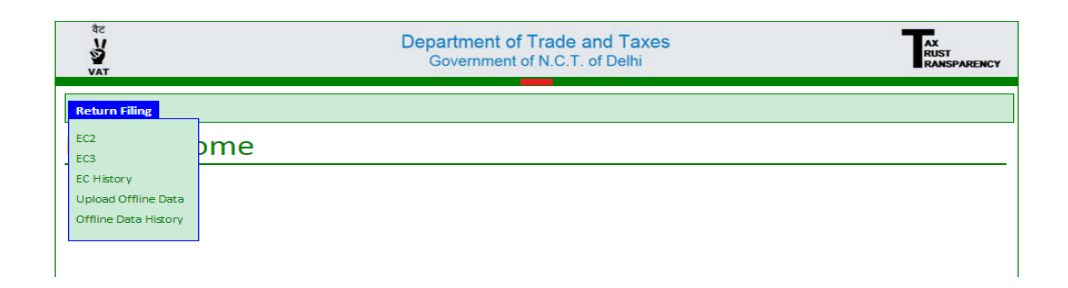

### t.) Select F.Y, Tax Period and Form Type.

| Welcome Rattan Lal Malhotra(ECD10000                                                        | 5) Default 🔻                                                   | Home | More▼ | Logout |  |  |  |
|---------------------------------------------------------------------------------------------|----------------------------------------------------------------|------|-------|--------|--|--|--|
| रैट<br>V<br>VAT                                                                             | Department of Trade and Taxes<br>Government of N.C.T. of Delhi |      |       |        |  |  |  |
| E-Commerce<br>Financial<br>Year *<br>Attach File *<br>Select<br>2015-2016<br>No file chosen | ▼ Select ▼ Form Type: <sup>®</sup> Select ▼<br>Upload          |      |       |        |  |  |  |

u.) Choose the earlier saved .txt file and click on Upload button (which will generate the return automatically).

| ECommerce<br>Financial<br>Year *<br>Attach File * Choose File No file chosen                                                                                                    | वेट<br>V<br>Vat                                                       | De                                                       | partment of Trade and Taxes<br>Government of N.C.T. of Delhi                                                                                                    | AX<br>RUST<br>RANSPARENC                                                                                               |
|----------------------------------------------------------------------------------------------------|-----------------------------------------------------------------------|----------------------------------------------------------|----------------------------------------------------------------------------------------------------|----------------------------------------------------------------------------------------------------|
| Organize ▼       New folder         ★ Favorites       □         □       Desktop         ↓       System Folder         ↓       Downloads         □       Recent Places         □       Libraries         □       Documents         ↓       Music         □       Pictures         □       Videos         □       Network         System Folder         ↓       Network         ↓       Videos | E-Commerce<br>Financial<br>Year * Select<br>Attach File * Choose File | <ul> <li>Tax Period *</li> <li>No file chosen</li> </ul> | Select  Form Type:  Select                                                                                                    | ]                                                                                                    |
| Organize ▼       New folder         ★ Favorites       □         □       Desktop         □       Downloads         □       Downloads         □       Recent Places         □       Libraries         □       Libraries         □       Documents         □       Music         □       Pictures         □       Videos         □       Network         System Folder                          |                                                                       |                                                          | C Open                                                                                                    | ✓ 49                                                                                                    |
|                                                                                                    |                                                                       |                                                          | Image: Second second secon | Libraries<br>System Folder<br>Soniya<br>System Folder<br>Computer<br>System Folder<br>Network<br>System Folder<br>Dvat |

v.) After the Successful Upload, the return will be reflected on Offline Data History.

| urn Filing |            |                |                    |          |                       |             |               |
|------------|------------|----------------|--------------------|----------|-----------------------|-------------|---------------|
| story      |            |                |                    |          |                       |             |               |
|            | Request ID | Uploading Date | Tax Period         | Status   | Status Effective Date | Return Type | Remarks       |
|            | 1001       | 03-11-2015     | First Quarter-2015 | Approved | 04-11-2015            | ECII        | <u>View</u> < |
|            | 1002       | 03-11-2015     | First Quarter-2015 | Approved | 04-11-2015            | ECIII       | View          |

### w.) Click on view button in the remarks menu.

| Request ID | Uploading Date | Tax Period         | Status   | Status Effective Date | Return Type | Remarks |
|------------|----------------|--------------------|----------|-----------------------|-------------|---------|
| 1001       | 03-11-2015     | First Quarter-2015 | Approved | 04-11-2015            | ECII        | View    |
| 1002       | 03-11-2015     | First Quarter-2015 | Approved | 04-11-2015            | ECIII       | View    |

x.) After acceptance of the file, return will be shown in EC history link.

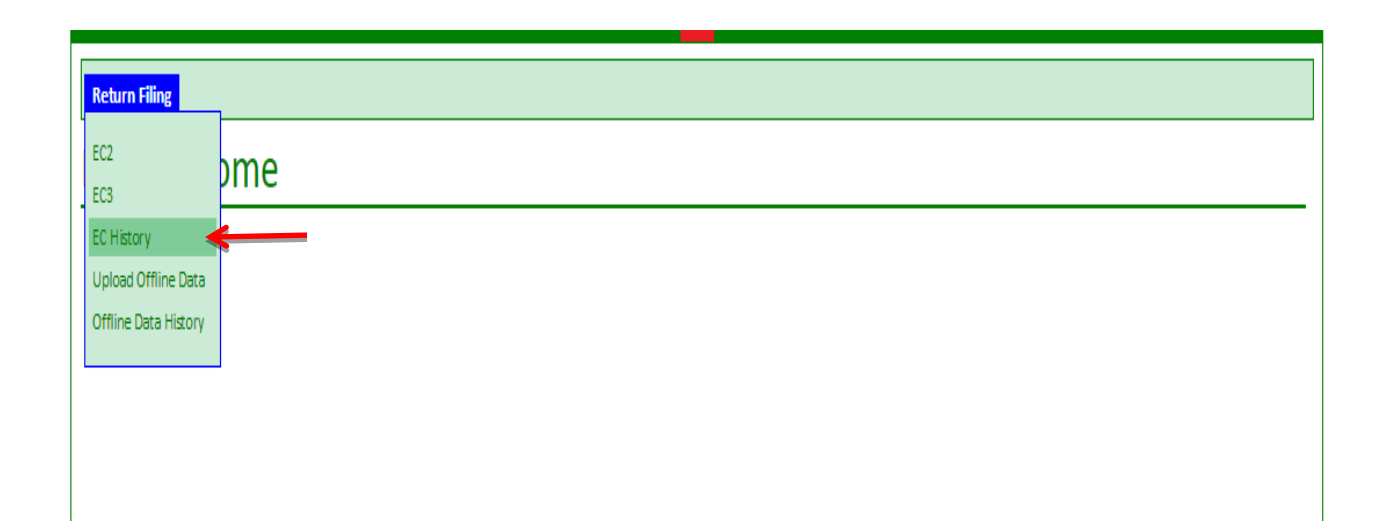

## y.) Click on view button in the view report menu, EC returns will be shown.

| Return Filing      |         |      |                    |             |  |  |  |
|--------------------|---------|------|--------------------|-------------|--|--|--|
| Tax Period         | Ref.No. | Туре | Date of Submission | View Report |  |  |  |
| First Quarter2015  | 100046  | EC2  | 04-11-2015         | <u>View</u> |  |  |  |
| First Quarter2015  | 100047  | EC3  | 04-11-2015         | <u>View</u> |  |  |  |
| First Quarter-2015 | 100048  | EC2  | 05-11-2015         | View        |  |  |  |
| First Quarter-2015 | 100049  | EC3  | 05-11-2015         | <u>View</u> |  |  |  |

## z.) E Commerce Return Reports.

ī.

|         |                                                     |                                                                                                    |             | Print                                                                                                    |                    |                           |                 |                                                                              |                               |                                                                |
|---------|-----------------------------------------------------|----------------------------------------------------------------------------------------------------|-------------|----------------------------------------------------------------------------------------------------|--------------------|---------------------------|-----------------|------------------------------------------------------------------------------|-------------------------------|----------------------------------------------------------------|
|         |                                                     |                                                                                                    |             |                                                                                                    |                    |                           |                 | 107 (2010) (201)<br>107 (2010) (201)<br>107 (2010) (201)<br>107 (2010) (201) |                               |                                                                |
|         |                                                     |                                                                                                    |             | Department of Trade &                                                                                                 | Taxes              |                           |                 |                                                                              |                               |                                                                |
|         |                                                     |                                                                                                    |             | Government of NCT of                                                                                                  | Delhi              |                           |                 |                                                                              |                               |                                                                |
|         |                                                     | 3 8 3 8 3 8 9 9                                                                                                    | nformation  | n in respect of Outside Delhi Dealers n                                                                               | naking Sales to    | Delhi Consu               | mers            |                                                                              |                               |                                                                |
| and and |                                                     |                                                                                                    |             | Part of a set of the set of the set of the                                                                            | public and article |                           |                 |                                                                              |                               |                                                                |
|         |                                                     |                                                                                                    |             |                                                                                                    |                    |                           |                 |                                                                              | Quarter<br>Name               | Unique ID :100046<br>:First Quarter2015<br>of the Person : ABC |
| S.No    | Merchant ID<br>allocated by<br>ecommerce<br>company | )<br>Registration<br>No./TIN /PAN,If<br>Dealer<br>unregistered<br>Name Of<br>Dealer<br>Address of Dealer,(Principal place of<br>business)<br>Tax)(Rs.) |             | Tax (Rs)                                                                                                    |                    | (Turnover +<br>Tax) (Rs.) |                 |                                                                              |                               |                                                                |
| 25 00 P |                                                     |                                                                                                    | Start Start |                                                                                                    | Local              | Inter-<br>State           | and and a start | VAT                                                                          | CST                           | n" print print print p                                         |
| 1       | M100123021321                                       | ATDPR0000K                                                                                                    | ABC         | sec 63Noida In front of Fortis<br>HospitalNoida,sec 63Noida In front<br>of Fortis<br>HospitalNoida,Gangam,Delhi,Delhi |                    | 1000.00                   | 2.00            |                                                                              | 20.00                         | 1020.00                                                        |
| 2.05    | of Carry and and a                                  | or or or or or                                                                                                    | Cash all    | and the second second second second second second second second second second second second second second second      | 2. 1 2. 1 2° 1 5   | 1000.00                   | 5.00            | 10 900 00                                                                    | 50.00                         | 1050.00                                                        |
| 2       | M100123021322                                       | 07999999999                                                                                                    | ABC         | XYZ,ITO,ITO,New Delhi,Delhi                                                                                           | 15430000.00        | a coloral                 | 0.00            | 0.00                                                                         | 19 39 31                      | 15430000.00                                                    |
| 3       | M100123021322                                       | 07999999999                                                                                                    | ABC         | XYZ,ITO,ITO,New Delhi,Delhi                                                                                           | DAN DAN DALO       | 1000.00                   | 2.00            | at all all                                                                   | 20.00                         | 1020.00                                                        |
|         |                                                     |                                                                                                    |             |                                                                                                    |                    |                           |                 |                                                                              | Signatur<br>Nam<br>Designatio | e :<br>e :<br>n :<br>Date : 04-11-2015                         |